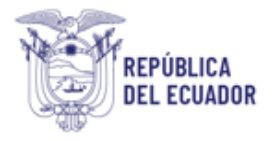

# Proyecto Sistema Integrado de Transición Ecológica de Ambiente y Agua – SITEAA

Manual de Usuario

Sistema de Regularización y Control Ambiental Emisión de Licencia Ambiental 2024

#### MESA DE AYUDA

| Manual de Usuario                                       | Código:<br>SITEAA-MTP-802-MDA-20241112-018-v1.0 |
|---------------------------------------------------------|-------------------------------------------------|
| Sistema de Regularización y Control Ambiental           | Fecha de revisión:                              |
| EMISIÓN DE LICENCIA AMBIENTAL CON DIAGNÓSTICO AMBIENTAL | 12 de noviembre 2024                            |

| 1.    | Ingreso al sistema                                                                           | 4   |
|-------|----------------------------------------------------------------------------------------------|-----|
| 2.    | Menú del registro preliminar                                                                 | 5   |
| 3.    | Ingreso de Información del Proyecto                                                          | 6   |
| 3.1.  | Tipo de zona                                                                                 | 6   |
| 3.2.  | Ingreso de coordenadas:                                                                      | 7   |
| 3.3.  | Área geográfica:                                                                             | 7   |
| 3.4.  | Área de implantación:                                                                        | 7   |
| 3.5.  | Ubicación del proyecto, obra o actividad:                                                    | 8   |
| 3.6.  | Especifique la dirección o lugar de la referencia del proyecto, obra o actividad (opcional): | 8   |
| 3.7.  | Seleccione el catálogo CIIU                                                                  | 9   |
| 3.8.  | Completar Datos del Proyecto                                                                 | 9   |
| 3.9.  | Magnitud de su proyecto                                                                      | .10 |
| 3.10. | Finalizar el registro del proyecto                                                           | .11 |
| 4.    | Diagnóstico Ambiental                                                                        | 13  |
| 4.1.  | Plan de Acción:                                                                              | 15  |
| 5.    | Estudio de Impacto Ambiental                                                                 | .17 |
| 5.1.  | Firma del consultor                                                                          | .18 |
| 5.2.  | Ingreso de Estudio de Impacto Ambiental                                                      | .18 |
| 5.3.  | Firma de documento de responsabilidad                                                        | .19 |
| 6.    | Proceso de Participación Ciudadana                                                           | .22 |
| 7.    | Resolución de la Licencia Ambiental                                                          | 23  |

| Figura 1. Interfaz de acceso al sistema                                  | 4  |
|--------------------------------------------------------------------------|----|
| Figura 2. Interfaz de acceso al sistema                                  | 4  |
| Figura 3. Interfaz ingreso Sistema de Regularización y Control Ambiental | 5  |
| Figura 4. Menú Registro Preliminar                                       | 5  |
| Figura 5. Opción "Diagnóstico Ambiental"                                 | 6  |
| Figura 6. Datos generales del proyecto                                   | 6  |
| Figura 7. Ingreso de coordenadas                                         | 8  |
| Figura 8. Selección del CIIU                                             | 9  |
| Figura 9. Completar datos del proyecto                                   | 9  |
| Figura 10. Magnitud del proyecto                                         | 11 |
|                                                                          |    |

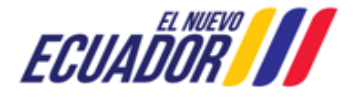

#### **MESA DE AYUDA**

| Manual de Usuario                                       | Código:<br>SITEAA-MTP-802-MDA-20241112-018-v1.0 |
|---------------------------------------------------------|-------------------------------------------------|
| Sistema de Regularización y Control Ambiental           | Fecha de revisión:                              |
| EMISIÓN DE LICENCIA AMBIENTAL CON DIAGNÓSTICO AMBIENTAL | 12 de noviembre 2024                            |

| Figura 11. Información del proyecto                                           | . 12 |
|-------------------------------------------------------------------------------|------|
| Figura 12.Opciones de registro del proyecto                                   | 12   |
| Figura 13. Descargar documentación y firmar reporte de información preliminar | 13   |
| Figura 14. Tarea cargar "Diagnóstico Ambiental"                               | 14   |
| Figura 15. Cargar Diagnóstico Ambiental                                       | 14   |
| Figura 16. Notificación "Plan de acción"                                      | 15   |
| Figura 17. Contenido "Plan de acción"                                         | 16   |
| Figura 18. Firma de responsabilidad proponente                                | 16   |
| Figura 19. Tarea Ingreso de EsIA                                              | 17   |
| Figura 20. Selección del consultor                                            | 17   |
| Figura 21. Información del consultor                                          | 18   |
| Figura 22. Ingreso de Estudio de Impacto Ambiental                            | 19   |
| Figura 23. Tarea firma de responsabilidad                                     | 20   |
| Figura 24. Firma electrónica del proponente al Estudio de Impacto Ambiental   | 20   |
| Figura 25. Modificar Estudio de Impacto Ambiental                             | 20   |
| Figura 26. Reunión aclaratoria y Prorroga                                     | . 21 |
| Figura 27. Observaciones por capítulo                                         | 22   |
| Figura 28. Ingreso del valor del proyecto                                     | 23   |
| Figura 29. Ingreso del valor del proyecto                                     | 25   |
| Figura 30. Pago con NUT                                                       | 26   |
| Figura 31. Notificación de confirmación                                       | 26   |
| Figura 32. Emisión de la Resolución de Licencia Ambiental                     | . 27 |

| Manual de Usuario                                       | Código:<br>SITEAA-MTP-802-MDA-20241112-018-v1.0 |
|---------------------------------------------------------|-------------------------------------------------|
| Sistema de Regularización y Control Ambiental           | Fecha de revisión:                              |
| EMISIÓN DE LICENCIA AMBIENTAL CON DIAGNÓSTICO AMBIENTAL | 12 de noviembre 2024                            |

#### 1. Ingreso al sistema

Para el ingreso al sistema dirigirse al portal web: http://suia.ambiente.gob.ec; ingresar al menú "Gestión Ambiente", submenú "Regularización Ambiental", opción "Regularización y Control Ambiental" (Ver Figura 1).

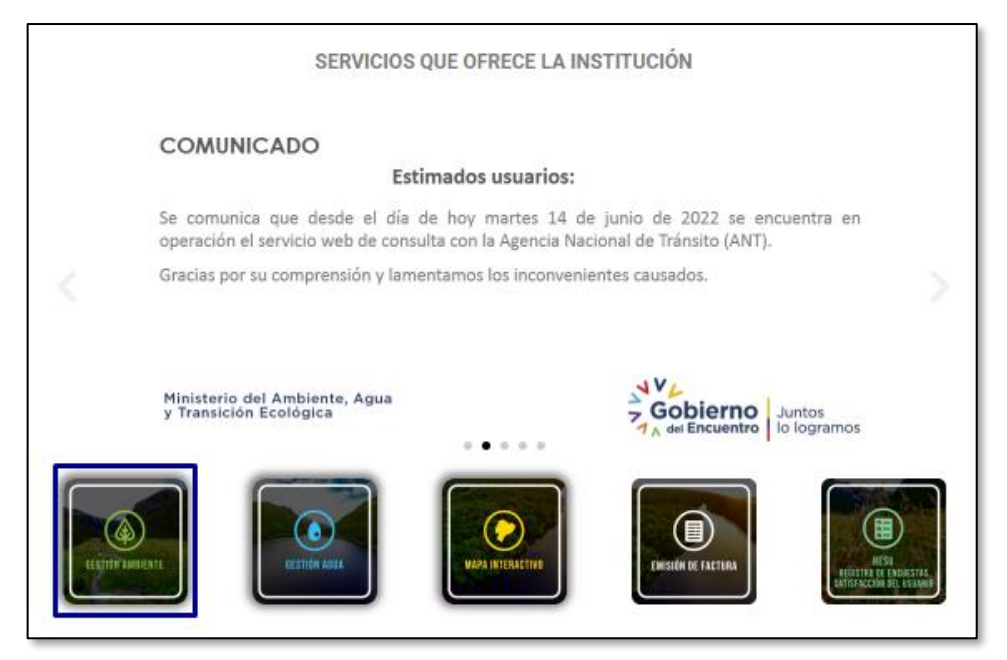

Figura 1. Interfaz de acceso al sistema

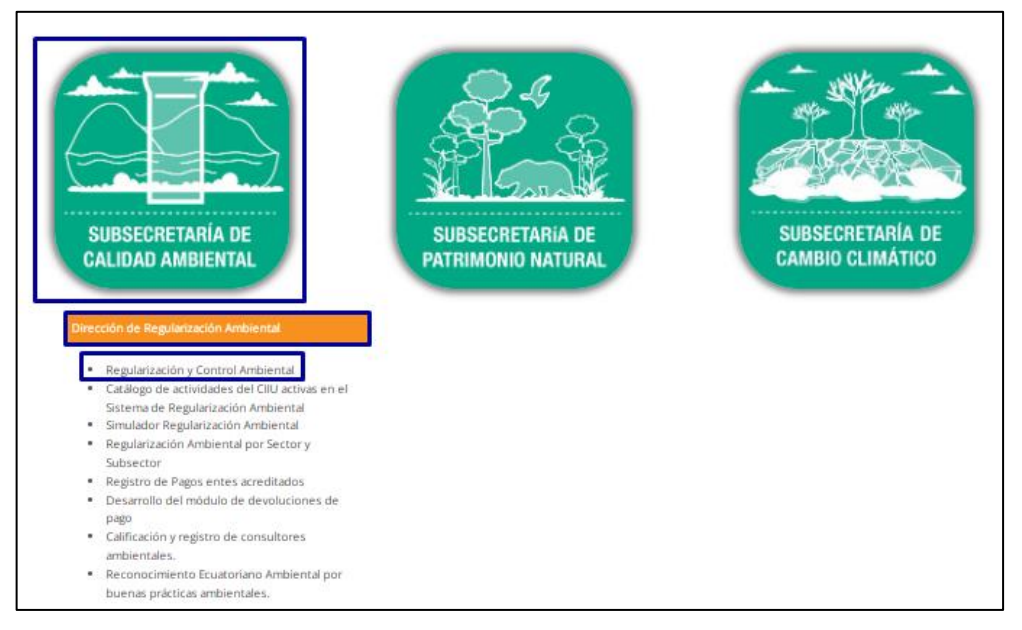

Figura 2. Interfaz de acceso al sistema

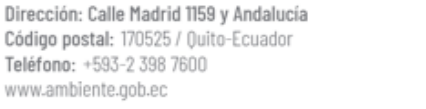

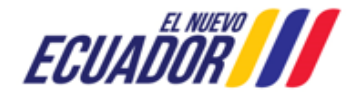

# PROYECTO SISTEMA INTEGRADO DE TRANSICIÓN ECOLÓGICA DE AMBIENTE Y AGUA - SITEAA MANUALES MESA DE AYUDA Manual de Usuario Código: SITEAA-MTP-802-MDA-20241112-018-v1.0 Sistema de Regularización y Control Ambiental Fecha de revisión: 12 de noviembre 2024

El operador debe ingresar el número de usuario (cédula o RUC) y su contraseña de acceso al sistema (Ver Figura 3):

|              | REGULARIZACIÓN Y CONTROL AMBIENTAL             |
|--------------|------------------------------------------------|
|              |                                                |
| Usuario *    | logresar                                       |
| Contraseña * | ingresa                                        |
|              | ¿Olvidó su contraseña?                         |
|              | Video tutorial creación de usuario             |
|              | Configuración de la firma electrónica          |
|              | Contáctanos                                    |
|              | Si aún no es usuario de SUIA, regístrese ahora |
|              | Registrese en el sistema                       |

Figura 3. Interfaz ingreso Sistema de Regularización y Control Ambiental

## 2. Menú del registro preliminar

Para registrar un nuevo proyecto debe dirigirse a la opción "Proyectos" seguido de "Ingreso de información preliminar (Ver Figura 4)"

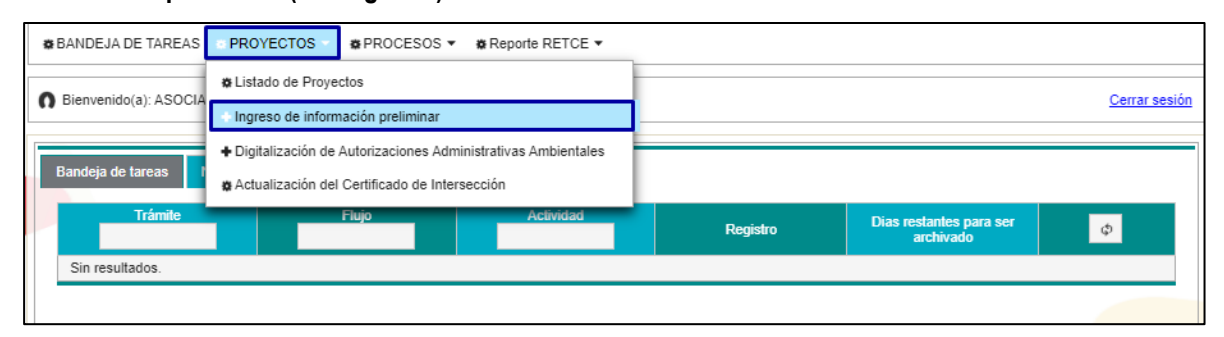

Figura 4. Menú Registro Preliminar

Si el proyecto, obra o actividad se encuentra en fase de planificación y aún no se encuentra en operación debe seleccionar la primera opción "Proyecto Nuevo (Certificado Ambiental, Registro Ambiental, Licencia Ambiental)".

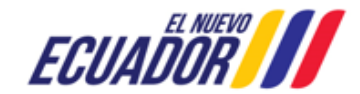

| Manual de Usuario                                       | Código:<br>SITEAA-MTP-802-MDA-20241112-018-v1.0 |
|---------------------------------------------------------|-------------------------------------------------|
| Sistema de Regularización y Control Ambiental           | Fecha de revisión:                              |
| EMISIÓN DE LICENCIA AMBIENTAL CON DIAGNÓSTICO AMBIENTAL | 12 de noviembre 2024                            |

Si el proyecto, obra o actividad ya se encuentra en ejecución u operación y no ha sido regularizado, debe seleccionar la segunda opción "Proyecto en operación sin Regularización Ambiental/Diagnóstico Ambiental" (Ver Figura 5).

| Seleccione la opción correspondiente a su proceso                                                                                                    |             |
|----------------------------------------------------------------------------------------------------|-------------|
| Proyecto Nuevo (Certificado Ambiental, Registro Ambiental, Licencia Ambiental) Proyecto en operación sin Regularización Ambiental(Diagnóstico Ambiental)                                                             |             |
| Requiere modificar o ampliar el alcance de su proyecto que ya cuenta con la Autorización Administrativa Ambiental<br>Actualización de Certificado de Categorización Ambiental e Intersección por Auditoría Ambiental |             |
|                                                                                                    | → Siguiente |

Figura 5. Opción "Diagnóstico Ambiental"

A continuación, se desplegará el siguiente formulario, donde el operador debe ingresar los datos correspondientes:

#### 3. Ingreso de Información del Proyecto

- Nombre del proyecto, obra o actividad: Debe ingresar la razón social de la actividad o el nombre de la obra o proyecto.
- Resumen del proyecto, obra o actividad: Debe ingresar un resumen claro acorde al CIIU a regularizar.

## 3.1. Tipo de zona

**Tipo de zona:** De ingresar el tipo de zona que corresponde a su proyecto, obra o actividad; las cuales pueden ser: urbana, rural, marítima, fluvial (Ver Figura 6).

| Datos Generales                                                                                                    | 2<br>Completar Datos del Proyecto          |                                                         |
|----------------------------------------------------------------------------------------------------|--------------------------------------------|---------------------------------------------------------|
| Ingrese la información del proyecto                                                                                                    |                                            | ?                                                       |
| Nombre del proyecto, obra o actividad *                                                                                                    | ? Resumen del proyecto, obra o actividad * | ?                                                       |
| Textiles "La Etiqueta" Actividades de operaciones preparatorias de fibras textiles: carbonización y teñido, toc<br>parte de fibras animales, vegetales y artificiales. |                                            | fibras textiles: carbonización y teñido, toda<br>es. // |
| Tipo de zona *                                                                                                    |                                            |                                                         |
| OUrbana Rural Marítima Fluvial                                                                                                    |                                            |                                                         |

#### Figura 6. Datos generales del proyecto

### MESA DE AYUDA

| Manual de Usuario                                       | Código:<br>SITEAA-MTP-802-MDA-20241112-018-v1.0 |
|---------------------------------------------------------|-------------------------------------------------|
| Sistema de Regularización y Control Ambiental           | Fecha de revisión:                              |
| EMISIÓN DE LICENCIA AMBIENTAL CON DIAGNÓSTICO AMBIENTAL | 12 de noviembre 2024                            |

#### 3.2. Ingreso de coordenadas:

Debe tomar en cuenta las siguientes consideraciones:

### 3.3. Área geográfica:

• Los puntos de coordenadas deben estar en DATUM UTM WGS 84 zona 17 sur.

· Los puntos del archivo de coordenadas deben formar un polígono.

• El área geográfica puede ser uno o varios polígonos.

• El dato ingresado en la columna "área-geográfica" identifica al polígono al cual corresponden las coordenadas X y Y. Por favor ingresar un número entero. Se puede registrar más de un polígono.

• El dato ingresado en la columna "shape" indica el orden en el cual las coordenadas X y Y son graficadas.

• Para cerrar el polígono, el punto inicial y el punto final deben ser iguales.

· Las coordenadas deben ser ingresadas en sentido horario.

• En el caso de dos o más concesiones mineras, bloques hidrocarburíferos o predios contiguos, el área geográfica debe describir en un solo polígono el perímetro total.

• El área geográfica debe ser igual o mayor que el área de implantación.

#### 3.4. Área de implantación:

· Los puntos de coordenadas deben estar en DATUM UTM WGSM 84 zona 17 sur.

· Los puntos del archivo de coordenadas deben formar un polígono.

• El área de implantación puede ser uno o varios polígonos.

• El dato ingresado en la columna "área-geográfica" identifica el polígono de área geográfica al cual corresponden las coordenadas X y Y del polígono de implantación, considerar la información ingresada en el archivo de "Coordenadas área(s) geográfica(s)". Recordar ingresar un número entero. Se puede registrar más de un polígono.

• El dato ingresado en la columna "shape" indica el orden en el cual las coordenadas X y Y son graficadas por cada polígono.

• Para cerrar el polígono, el punto inicial y el punto final deben ser iguales.

• Las coordenadas deben ser ingresadas en sentido horario.

• En el caso de dos o más concesiones mineras, bloques hidrocarburíferos o predios contiguos, el área geográfica debe describir en un solo polígono el perímetro total.

• El área de implantación no puede ser mayor, ni estar fuera del área geográfica.

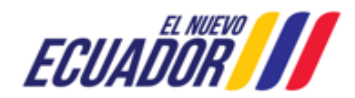

| Manual de Usuario                                       | Código:<br>SITEAA-MTP-802-MDA-20241112-018-v1.0 |
|---------------------------------------------------------|-------------------------------------------------|
| Sistema de Regularización y Control Ambiental           | Fecha de revisión:                              |
| EMISIÓN DE LICENCIA AMBIENTAL CON DIAGNÓSTICO AMBIENTAL | 12 de noviembre 2024                            |

#### 3.5. Ubicación del proyecto, obra o actividad:

El sistema determina automáticamente los campos: Provincia, Cantón y Parroquia una vez que el operador haya ingresado las coordenadas del área geográfica e implantación.

#### 3.6. Especifique la dirección o lugar de la referencia del proyecto, obra o actividad (opcional):

Debe ingresar la dirección o un lugar referencial donde se desarrolla el proyecto, obra o actividad, este campo es opcional (Ver Figura 7).

| Árra Carraítea                                                                                                    | Chara                                                                                                    | v                                                                                                    |              |                                                                                                   |         |
|----------------------------------------------------------------------------------------------------|----------------------------------------------------------------------------------------------------|----------------------------------------------------------------------------------------------------|--------------|---------------------------------------------------------------------------------------------------|---------|
| Area Geografica                                                                                                    | Snape                                                                                                    | 710800                                                                                                    |              | 0005199                                                                                           |         |
| 1                                                                                                    | 2                                                                                                    | 710000                                                                                                    |              | 0005813                                                                                           |         |
| 1                                                                                                    | 3                                                                                                    | 724874                                                                                                    |              | 9991208                                                                                           |         |
| 1                                                                                                    | 4                                                                                                    | 719345                                                                                                    |              | 9988964                                                                                           |         |
| 1                                                                                                    | 5                                                                                                    | 718688                                                                                                    |              | 9995188                                                                                           |         |
|                                                                                                    |                                                                                                    |                                                                                                    |              |                                                                                                   |         |
| oporcionar la información de las coordenad                                                                                                    | las de todos los vértices del proyecto, las coorder                                                                            | nadas deben corresponder a la le                                                                                    | ctura tomad  | a con una precisión de al i                                                                       | menos 4 |
| oporcionar la información de las coordenac<br>télites.<br>leccionar el formato de las coordenada:                                                                                                    | las de todos los vértices del proyecto, las coorder                                                                            | nadas deben corresponder a la le                                                                                    | ctura tomad  | a con una precisión de al i                                                                       | menos 4 |
| oporcionar la información de las coordenac<br>ielites.<br>leccionar el formato de las coordenada:                                                                                                    | las de todos los vértices del proyecto, las coorder<br>s<br>Grupo de coordenad                                                 | nadas deben corresponder a la le<br>as 1 (Polígono)                                                                 | ctura tomad  | a con una precisión de al                                                                         | menos 4 |
| oporcionar la información de las coordenac<br>veltes.<br>leccionar el formato de las coordenada:<br><b>Área Geográfica</b>                                                                                                    | tas de todos los vértices del proyecto, las coorders<br>s<br>Grupo de coordenad<br>Shape                                       | nadas deben corresponder a la le<br>as 1 (Polígono)<br>X                                                            | ctura tomad  | a con una precisión de al i<br>Y                                                                  | menos 4 |
| oporcionar la información de las coordenac<br>rélites.<br>leccionar el formato de las coordenada:<br><mark>Área Geográfica</mark><br>1                                                                                                    | tas de todos los vértices del proyecto, las coordens<br>s<br>Grupo de coordenad<br>Shape<br>1                                  | nadas deben corresponder a la le<br>as 1 (Poligono)<br>X<br>718888                                                  | ctura tomad  | a con una precisión de al<br>Y<br>9995188                                                         | menos 4 |
| oporcionar la información de las coordenac<br>télites.<br>leccionar el formato de las coordenadas<br><u>Área Geográfica</u><br>1<br>1                                                                                                    | tas de todos los vértices del proyecto, las coordens<br>s<br>Grupo de coordenad<br>Shape<br>1<br>2                             | nadas deben corresponder a la le<br>as 1 (Poligono)<br>X<br>718888<br>724294                                        | ctura tomada | a con una precisión de al<br>Y<br>9995188<br>9995613                                              | menos 4 |
| oporcionar la información de las coordenac<br>telles.<br>leccionar el formato de las coordenadas<br>Área Geográfica<br>1<br>1<br>1                                                                                                    | tas de todos los vértices del proyecto, las coordens<br>s<br>Grupo de coordenad<br>1<br>2<br>3<br>4                            | nadas deben corresponder a la le<br>as 1 (Poligono)<br>X<br>718888<br>724294<br>724874<br>72667                     | ctura tomad  | a con una precisión de al<br>Y<br>09095188<br>0909513<br>09091208                                 | menos 4 |
| oporcionar la información de las coordenac<br>rélites.<br>leccionar el formato de las coordenada:<br>Área Geográfica<br>1<br>1<br>1<br>1<br>1<br>1                                                                                                    | tas de todos los vértices del proyecto, las coordensos<br>Singupo de coordensos<br>1 2 1<br>2 3<br>4 4 5                       | nadas deben corresponder a la le<br>as 1 (Poligono)<br>X<br>718688<br>724204<br>724874<br>719345<br>718888          | ctura tomadi | a con una precisión de al<br>Y<br>99965188<br>9995513<br>9991206<br>9981206<br>9985864<br>9995188 | menos 4 |
| oporcionar la información de las coordenac<br>rélites.<br>leccionar el formato de las coordenada:<br>Área Geográfica<br>1<br>1<br>1<br>1<br>1<br>1<br>9<br>9<br>9<br>9<br>1<br>1<br>9<br>9<br>9<br>1<br>1<br>9<br>9<br>9<br>1<br>9<br>9<br>9<br>9<br>1<br>9<br>9<br>9<br>9<br>9<br>9<br>9<br>9<br>9<br>9<br>9<br>9<br>9<br>9<br>9<br>9<br>9<br>9<br>9<br>9 | las de todos los vértices del proyecto, las coordensos<br>s<br>Crupo de coordenad<br>1<br>2<br>3<br>4<br>4<br>5                | nadas deben corresponder a la le<br>as 1 (Polígono)<br>X<br>718888<br>724294<br>724874<br>719345<br>718888          | otura tomadi | a con una precisión de al<br>99965188<br>9996613<br>9991206<br>9988984<br>9988984                 | menos 4 |
| oporcionar la información de las coordenac<br>telites.<br>leccionar el formato de las coordenada:<br>Area Geográfica<br>1<br>1<br>1<br>1<br>1<br>1<br>1<br>9<br>9<br>9<br>9<br>1<br>1<br>9<br>9<br>9<br>1<br>1<br>1<br>1<br>1<br>1<br>1<br>1<br>1<br>1<br>1<br>1<br>1<br>1<br>1<br>1<br>1<br>1<br>1<br>1                                                   | las de todos los vértices del proyecto, las coordensos<br>s<br>Crupo de coordenad<br>1<br>2<br>3<br>4<br>4<br>5<br>5           | nadas deben corresponder a la le<br>as 1 (Polígono)<br>X<br>718888<br>724294<br>724874<br>719345<br>718888          | ctura tomad  | a con una precisión de al<br>99965188<br>9996613<br>9991206<br>9991206<br>99988984<br>9996188     | menos 4 |
| oporcionar la información de las coordenac<br>rélites.<br>leccionar el formato de las coordenada:<br>Área Geográfica<br>1<br>1<br>1<br>1<br>1<br>1<br>1<br>1<br>2<br>1<br>2<br>1<br>2<br>1<br>2<br>2<br>2<br>2<br>2                                                                                                    | tas de todos los vértices del proyecto, las coordensos<br>s<br>Grupo de coordenad<br>1<br>2<br>3<br>4<br>4<br>5<br>5<br>Cantór | nadas deben corresponder a la le<br>as 1 (Polígono)<br>X<br>718088<br>724204<br>724874<br>719345<br>719388<br>19888 | ctura tomad  | a con una precisión de al<br>Y<br>0905188<br>0905013<br>0901206<br>0908084<br>0908188             | menos 4 |

Figura 7. Ingreso de coordenadas

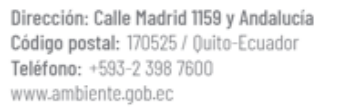

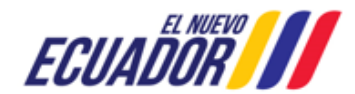

| Manual de Usuario                                       | Código:<br>SITEAA-MTP-802-MDA-20241112-018-v1.0 |
|---------------------------------------------------------|-------------------------------------------------|
| Sistema de Regularización y Control Ambiental           | Fecha de revisión:                              |
| EMISIÓN DE LICENCIA AMBIENTAL CON DIAGNÓSTICO AMBIENTAL | 12 de noviembre 2024                            |

## 3.7. Seleccione el catálogo CIIU

El operador debe ingresar el código o nombre de la actividad CIIU (Ver Figura 8):

| Seleccione el código CIIU de su actividad                    |                     | ?                                                                                                    | ↓ Descarg                 | ar Guia |
|--------------------------------------------------------------|---------------------|----------------------------------------------------------------------------------------------------|---------------------------|---------|
| Debe seleccionar del catálogo del CIIU                       | la actividad princi | ipal y complementaria, las cuales se desarrollarán en área de implantación del proyecto, obra o a                                                                                                 | ctividad.                 |         |
| Del listado del CIIU escoja la<br>actividad principal        | + Catálogo          | Actividades de operaciones preparatorias de fibras textiles: devanado y lavado de seda, de<br>carbonización y teñido de vellón, cardado y peinado de toda clase de fibras animales, vegetales, ar | sengrase,<br>rtificiales. | ŵ       |
| Del listado del CIIU escoja la<br>actividad complementaria 1 | + Catálogo          |                                                                                                    |                           | ŵ       |
| Del listado del CIIU escoja la actividad complementaria 2    | + Catálogo          |                                                                                                    |                           | ŵ       |
|                                                              |                     |                                                                                                    | → Sigu                    | iiente  |

Figura 8. Selección del CIIU

#### 3.8. Completar Datos del Proyecto

#### Indique si en su proyecto, obra o actividad se realiza otra gestión

El operador debe seleccionar la opción "SI" para identificar si en el proyecto que va a crear realiza alguna

otra actividad, como por ejemplo si realiza generación de residuos o desechos peligrosos y/o especiales,

#### etc. (Ver figura 9).

| Datos Generales<br>Completa                                         | ar Datos del Proyecto                                         |
|---------------------------------------------------------------------|---------------------------------------------------------------|
| Generación de residuos o desechos peligrosos y/o especiales         | Fabrica, usa o almacena sustancia químicas<br>◯Sí ◯No         |
| Gestión de residuos o desechos peligrosos y/o especiales peligrosos | Transporte de sustancias químicas                             |
| Remoción de cobertura vegetal nativa                                | Proyecto de gran magnitud declarado de interés nacional Si No |

Figura 9. Completar datos del proyecto

#### Generación de residuos o desechos peligrosos y/o especiales

**Si:** Cuando el proyecto obra o actividad, derivado de las actividades registradas, genera desechos peligrosos y/o especiales.

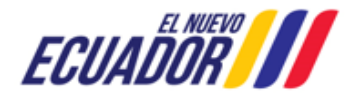

#### **MESA DE AYUDA**

| Manual de Usuario                                       | Código:<br>SITEAA-MTP-802-MDA-20241112-018-v1.0 |
|---------------------------------------------------------|-------------------------------------------------|
| Sistema de Regularización y Control Ambiental           | Fecha de revisión:                              |
| EMISIÓN DE LICENCIA AMBIENTAL CON DIAGNÓSTICO AMBIENTAL | 12 de noviembre 2024                            |

**No:** Cuando el proyecto obra o actividad, derivado de las actividades registradas, NO genera desechos peligrosos y/o especiales.

#### Gestión de residuos o desechos peligrosos y/o especiales peligrosos

**Si:** Cuando el proyecto obra o actividad, derivado de las actividades registradas, va a realizar la gestión de los desechos peligrosos, (aplica solo para licencias ambientales).

**No:** Cuando el proyecto obra o actividad, derivado de las actividades registradas, NO va a realizar la gestión de los desechos peligrosos.

#### Remoción de cobertura vegetal nativa

**Si:** Cuando el proyecto obra o actividad, derivado de las actividades registradas, implica la remoción de cobertura vegetal nativa.

No: Cuando el proyecto obra o actividad, derivado de las actividades registradas, obra o actividad sujetas a regularización ambiental, y NO implique remoción de cobertura vegetal nativa.

#### Fabrica, usa o almacena sustancia químicas

**Si:** El operador debe identificar las sustancias químicas que intervienen dentro de sus procesos, conforme los listados del Acuerdo Ministerial 142 y la guía GRE.

No: Cuando el operador NO realiza esa actividad.

#### Transporte de sustancias químicas

**Si:** Cuando el operador requiere realizar el Transporte de sustancias químicas dentro de las actividades del proyecto, obra o actividad.

**No:** Cuando el operador No realiza el Transporte de sustancias químicas dentro de las actividades del proyecto, obra o actividad.

#### Proyecto de gran magnitud declarado de interés nacional

**Si:** Proyectos específicos de gran magnitud, declarados de interés nacional por el Presidente de la República; así como proyectos de prioridad nacional o emblemáticos, de gran impacto o riesgo ambiental declarados por la Autoridad Ambiental Nacional

No: Proyectos que no son declarados de interés nacional.

#### 3.9. Magnitud de su proyecto

El operador debe seleccionar la magnitud del proyecto, de acuerdo al criterio de tamaño, por consumo e ingresos (Ver Figura 10).

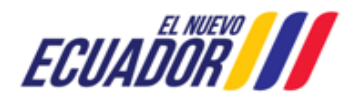

Dirección: Calle Madrid 1159 y Andalucía Código postal: 170525 / Quito-Ecuador Teléfono: +593-2 398 7600 www.ambiente.gob.ec

| Manual de Usuario                                       | Código:<br>SITEAA-MTP-802-MDA-20241112-018-v1.0 |
|---------------------------------------------------------|-------------------------------------------------|
| Sistema de Regularización y Control Ambiental           | Fecha de revisión:                              |
| EMISIÓN DE LICENCIA AMBIENTAL CON DIAGNÓSTICO AMBIENTAL | 12 de noviembre 2024                            |

| Seleccione la magnitud de su proyecto Criterio de tamaño - Por consumo / ingresos X |                                                                                                    |                   |                 |             |            |      |
|-------------------------------------------------------------------------------------|----------------------------------------------------------------------------------------------------|-------------------|-----------------|-------------|------------|------|
| Por consumo / ingresos                                                              | Nombre                                                                                                    | Descripción       | Unidad          | Abreviatura | Seleccione |      |
| + Selecionar                                                                        | Consumo de<br>combustibles                                                                                                    | Demanda / consumo | Galones/día     | gal/día     | 0          |      |
| Por dimensionamiento                                                                | Consumo de energía                                                                                                    | Demanda / consumo | Mega watts-hora | MW-hora     | 0          |      |
| + Selecionar                                                                        | Consumo y/o captación<br>de agua.                                                                                                    | Caudal            | Litros/segundo  | l/s         | 0          |      |
|                                                                                     | Captación agua<br>subterránea                                                                                                    | Caudal            | Litros/segundo  | Vs          | 0          |      |
| Por capacidad<br>+ Selecionar                                                       | Número de personas<br>que trabajan en una<br>misma instalación<br>(personas en relación<br>directa y contratistas<br>en actividades<br>continuas en el | Individuos        | Persona         | persona     | 0          |      |
| ← Atrás                                                                             | proyecto)                                                                                                    |                   |                 |             |            | ente |
|                                                                                     |                                                                                                    | (1 of 2)          |                 | 14          |            |      |
|                                                                                     |                                                                                                    |                   |                 |             | Сегтаг     |      |

Figura 10. Magnitud del proyecto

# 3.10. Finalizar el registro del proyecto

Una vez completada toda la información, el sistema generará un código único de proyecto, se visualiza la Autoridad Ambiental Competente, el nombre del operador, la fecha de registro y el tipo de permiso ambiental con su respectivo impacto (Ver Figura 11).

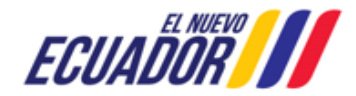

www.ambiente.gob.ec

| Manual de Usuario                                                                                        | Código:<br>SITEAA-MTP-802-MDA-20241112-018-v1.0 |
|----------------------------------------------------------------------------------------------------|-------------------------------------------------|
| Sistema de Regularización y Control Ambiental<br>EMISIÓN DE LICENCIA AMBIENTAL CON DIAGNÓSTICO AMBIENTAL | Fecha de revisión:<br>12 de noviembre 2024      |
|                                                                                                    |                                                 |

| BANDEJA DE TAREAS & PROTECTOS ♥ & PR                | ROCESUS 👻 🎪 Reporte RETCE 👻                          |                                                                                                 |                                                         |
|-----------------------------------------------------|------------------------------------------------------|-------------------------------------------------------------------------------------------------|---------------------------------------------------------|
| Bienvenido(a): ASOCIACIÓN DE PRODUCCIÓN TE          | EXTIL LA ETIQUETA "ASOTEXETIQ"                       |                                                                                                 | Cerrar sesión                                           |
| •••••••••••••••••••••••••••••••••••••••             |                                                      |                                                                                                 |                                                         |
| 1                                                   | (                                                    | 2                                                                                               |                                                         |
| Datos Generales                                     | Completar Da                                         | tos del Proyecto                                                                                | Finalizar                                               |
| Detalles del Proyecto                               |                                                      |                                                                                                 |                                                         |
| Código MAATE-RA-2022-363                            | 3138                                                 | Sector Otros Sectores                                                                           |                                                         |
| Fecha de registro 01/09/2022                        |                                                      | Superficie 3041.99495 ha                                                                        | 30419949.50000 m2                                       |
| Operador ASOCIACIÓN DE PR<br>ETIQUETA "ASOTEX       | RODUCCIÓN TEXTIL LA<br>KETIQ"                        |                                                                                                 |                                                         |
| Autoridad Ambiental<br>Competente PROVINCIAL DE PIC | OMO DESCENTRALIZADO<br>CHINCHA                       |                                                                                                 |                                                         |
| Nombre del Proyecto, obra o actividad               |                                                      | Resumen del Proyecto, obra o actividad                                                          |                                                         |
| Textiles "La Etiqueta"                              |                                                      | Actividades de operaciones preparatorias de<br>parte de fibras animales, vegetales y artificial | e fibras textiles: carbonización y teñido, toda<br>les. |
| Actividad                                           |                                                      |                                                                                                 |                                                         |
|                                                     |                                                      | 1                                                                                               |                                                         |
| Su tramite corresponde a un(a) Licen                | icia Ambiental                                       |                                                                                                 |                                                         |
| El impacto de su actividad Impac                    | cto ALTO                                             |                                                                                                 |                                                         |
| Actividad principal CIIU Actividad artifi           | ividades de operaciones preparatorias o<br>ficiales. | de fibras textiles: carbonización y teñido toda ola                                             | ase de fibras animales, vegetales,                      |
|                                                     |                                                      |                                                                                                 |                                                         |
| Magnitud de la Actividad                            |                                                      |                                                                                                 |                                                         |
| Por consumo /<br>ingresos: Consumo y/o captación    | n de agua.                                           |                                                                                                 | Rango: 24 - 144                                         |
| Ubicación geográfica                                |                                                      |                                                                                                 |                                                         |
| Tipo de z                                           | zona Urbana                                          |                                                                                                 |                                                         |

Figura 11. Información del proyecto

El operador puede modificar la información a través de la opción "**Modificar**", o eliminar el registro a través de la opción "**Eliminar**", si toda la información es correcta debe presionar en la opción "**Finalizar**" (Ver **Figura 12**).

| Documentos del proyecto                                                              |          |             |           |
|--------------------------------------------------------------------------------------|----------|-------------|-----------|
| Coordenadas del área geográficas     p       Coordenadas del área implantación     p |          |             |           |
|                                                                                      | Eliminar | / Modificar | Finalizar |
|                                                                                      |          |             |           |

Figura 12. Opciones de registro del proyecto

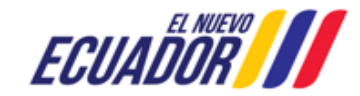

| Manual de Usuario                                       | Código:                              |
|---------------------------------------------------------|--------------------------------------|
|                                                         | SITEAA-MTP-802-MDA-20241112-018-v1.0 |
| Sistema de Regularización y Control Ambiental           | Fecha de revisión:                   |
| EMISIÓN DE LICENCIA AMBIENTAL CON DIAGNÓSTICO AMBIENTAL | 12 de noviembre 2024                 |
|                                                         |                                      |

Nota: Una vez finalizada la etapa "Ingreso de información preliminar", ya no se pueden realizar modificaciones.

A continuación, debe dirigirse a su **"Bandeja de tareas"**, descargar la documentación, aceptar la cláusula de responsabilidad, firmar y enviar **(Ver Figura 13)**.

| Contexto de la Actividad                           |                                                                                                    | ∧ Cerrar                                                                                                    |
|----------------------------------------------------|----------------------------------------------------------------------------------------------------|----------------------------------------------------------------------------------------------------|
| Actividad                                          | Descargar documentacion y confirmar el envio de la informacion                                                                                                    |                                                                                                    |
| Flujo                                              | Ingreso de Informacion de Proyecto, Obra o Actividad                                                                                                    | <u>م</u>                                                                                                    |
| Código                                             | MAATE-RA-2022-363138                                                                                                    |                                                                                                    |
| Operador                                           | ASOCIACIÓN DE PRODUCCIÓN TEXTIL LA ETIQUETA "ASOTEXETIQ"                                                                                                    | <u>م</u>                                                                                                    |
| Mapa de certificado                                | Descargar documento mapa de certificado                                                                                                    |                                                                                                    |
| Certificado<br>de intersección                     | Descargar Certificado de intersección                                                                                                    | •                                                                                                    |
| Información Preliminar                             | Descargar el resumen de la información preliminar                                                                                                    |                                                                                                    |
|                                                    |                                                                                                    |                                                                                                    |
| Datos de la Actividad                              |                                                                                                    |                                                                                                    |
|                                                    | Eirmar Reporte de Informaci                                                                                                    | ón Proliminar                                                                                                    |
|                                                    | rimar Reporte de mormaci                                                                                                    |                                                                                                    |
|                                                    | ¿Cuenta con token?                                                                                                    |                                                                                                    |
|                                                    |                                                                                                    |                                                                                                    |
| V- 010057.00700400                                 |                                                                                                    |                                                                                                    |
| Yo, CHAVEZ SOZORANGA<br>la responsabilidad que gen | A EDWIN GONZALO con cedula de identidad 1/13500/16 declaro bajo jura<br>era la falsedad u ocultamiento de proporcionar datos falsos o errados, en al                                                                                | mento que toda la información ingresada corresponde a la realidad y reconozco<br>anción a lo que establece el artículo 255 del Código Orgánico Integral Penal, que                        |
| otorgamiento de permisos a                         | miento de información ambiental La persona que emita o propórcione i<br>ambientales, estudios de impactos ambientales, auditorías y diagnósticos a<br>se parte de la suteridad ambiental costá spacienada con pasa privativa de lit | normación taisa u ocuite información que sea de sustento para la emisión y<br>mbientales, permisos o licencias de aprovechamiento forestal, que provoquen el<br>otras de use a tors años. |
| cometimiento de un error p                         | or parte de la adicidad ambiental, sera sandonada con pena privativa de lib                                                                                                    | ento de uno a tres allos.                                                                                                    |
| He leído, entiendo y ace                           | pto la clausula de responsabilidad 🔽                                                                                                    |                                                                                                    |
|                                                    |                                                                                                    |                                                                                                    |
|                                                    |                                                                                                    |                                                                                                    |
|                                                    |                                                                                                    | Firmar documento                                                                                                    |

Figura 13. Descargar documentación y firmar reporte de información preliminar

## 4. Diagnóstico Ambiental

Posterior a la firma electrónica del proponente en el Reporte de información preliminar debe dirigirse a "Bandeja de tareas" y dar clic en el ícono iniciar tarea para cargar el "**Diagnóstico Ambiental (Ver Figura 14)**"

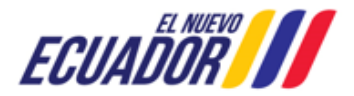

| Manual de Usuario                                       | Código:<br>SITEAA-MTP-802-MDA-20241112-018-v1.0 |
|---------------------------------------------------------|-------------------------------------------------|
| Sistema de Regularización y Control Ambiental           | Fecha de revisión:                              |
| EMISIÓN DE LICENCIA AMBIENTAL CON DIAGNÓSTICO AMBIENTAL | 12 de noviembre 2024                            |

| & BANDEJA DE TAREAS & PRO                                                                    | DYECTOS - & PROCESOS -         | & Reporte RETCE 👻        |                    |                                      |   |
|----------------------------------------------------------------------------------------------|--------------------------------|--------------------------|--------------------|--------------------------------------|---|
| Bienvenido(a): ASOCIACIÓN DE PRODUCCIÓN TEXTIL LA ETIQUETA "ASOTEXETIQ" <u>Cerrar sesión</u> |                                |                          |                    |                                      |   |
| Bandeja de tareas Nuevas                                                                     | Notificaciones (2) Notificacio | nes revisadas (0)        |                    |                                      |   |
| Trámite                                                                                      | Filujo                         | Actividad                | Registro           | Dias restantes para ser<br>archivado | φ |
| MAATE-RA-2022-363138                                                                         | Ingreso de Informacion de      | Cargar diagnostico ambie | 01/09/2022 2:27 PM | 89 días                              | ► |

Figura 14. Tarea cargar "Diagnóstico Ambiental"

Debe dar clic en "Adicionar" para cargar el documento de Diagnóstico Ambiental, mismo que deberá estar en formato .pdf con la respectiva firma electrónica de responsabilidad del operador (Ver Figura 15).

| Contexto de la Actividad   Cerrar                                                                                                    |                        |
|----------------------------------------------------------------------------------------------------|------------------------|
| Actividad Cargar diagnostico ambiental y/o plan de accion                                                                                                    |                        |
| Flujo Ingreso de Informacion de Proyecto, Obra o Actividad D                                                                                                    |                        |
| Código MAATE-RA-2022-383138                                                                                                    |                        |
| Operador ASOCIACIÓN DE PRODUCCIÓN TEXTIL LA ETIQUETA "ASOTEXETIQ"                                                                                                    |                        |
|                                                                                                    |                        |
| Datos de la Actividad<br>De conformidad a lo establecido en el Reglamento al Código Orgánico del Ambiente: "Art. 457. – Diagnóstico Ambiental Los operadores que se encuentren ejecutando o<br>proyectos o actividades sin autorización administrativa, deberán presentar a la Autoridad Ambiental Competente un diagnóstico ambiental y, de ser necesario, su respectivo pla<br>acción para subsanar los incumplimientos normativos identificados, conforme a la norma técnica expedida para el efecto por la Autoridad Ambiental Nacional", la guía estará dispo<br>una usa que se emita la norma técnica correspondiente | bras,<br>n de<br>nible |
| Diagnóstico Ambiental *                                                                                                    |                        |
| El Diagnóstico Ambiental deberá contener la siguiente información:                                                                                                    |                        |
| <ul> <li>INFORMACIÓN GENERAL</li> <li>DESCRIPCIÓN DEL PROVECTO</li> <li>VERIFICACIÓN DE CUMPLIMIENTO NORMATIVO</li> <li>ANEXOS (Registros fotográficos, coordenadas geográficas del lugar de implantación y de todas las instalaciones que dispone la actividad)</li> <li>FIRMA (S) DE RESPONSABILIDAD (Documentos firmados electrónicamente)</li> </ul>                                                                                                    |                        |
| Adjuntar el (los) documento(s) de Diagnóstico Ambiental (Archivos formato .pdf, de hasta 20MB)                                                                                                    |                        |
| + Adicionar                                                                                                    |                        |
| Documento Acciones                                                                                                    |                        |
| Sin resultados.                                                                                                    |                        |
| Su proyecto, obra o actividad ¿Cumple o no con la normativa ambiental vigente? *                                                                                                    |                        |
| Suardar V Enviar                                                                                                    |                        |

Figura 15. Cargar Diagnóstico Ambiental

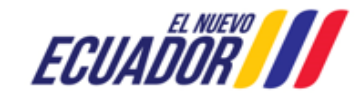

# PROYECTO SISTEMA INTEGRADO DE TRANSICIÓN ECOLÓGICA DE AMBIENTE Y AGUA - SITEAA MANUALES MESA DE AYUDA Manual de Usuario Código: SITEAA-MTP-802-MDA-20241112-018-v1.0 Sistema de Regularización y Control Ambiental Fecha de revisión: 12 de noviembre 2024

Al seleccionar "**No cumple**" con la normativa ambiental vigente, deberá cargar un Plan de Acción (**Ver Figura 16**).

| El plan de acción del diagnóstico ambi<br>a la normativa ambiental aplicable y te<br>entregar datos fidedignos y contras<br>adoptar las medidas propuestas de m<br>los incumplimientos normativos identifio<br>obligatorio. | ental en línea se<br>endrá responsabi<br>itables. El oper<br>anera inmediata<br>cados y será de | rá con apego<br>lidad legal al<br>ador deberá<br>para corregir<br>cumplimiento |
|----------------------------------------------------------------------------------------------------|-------------------------------------------------------------------------------------------------|--------------------------------------------------------------------------------|
|                                                                                                    | Cancelar                                                                                        | Aceptar                                                                        |

Figura 16. Notificación "Plan de acción"

Nota: Al seleccionar "Si Cumple", el proyecto pasará a Ingreso del Estudio de Impacto Ambiental".

#### 4.1. Plan de Acción:

A continuación, se desplegará el campo "**Plan de acción**" donde el operador deberá ingresar la siguiente información:

Objetivo: Subsanar los hallazgos encontrados posterior al Diagnóstico Ambiental.

**Responsable:** El operador del proyecto, obra o actividad será el responsable de ejecutar el Plan de Acción. Dentro del apartado "**Hallazgos**" se puede "**Adicionar**" para ingresar el número de hallazgos encontrados en la evaluación del Diagnóstico Ambiental:

 Hallazgo: Los hallazgos pueden ser Conformidades, No Conformidades y Observaciones, mismas que son determinadas por los mecanismos de control y seguimiento establecidos en el Código Orgánico Ambiental, este Reglamento y demás normativa ambiental.

#### Calificación

- No conformidad Mayor NC+: Implica una falta grave frente al Plan de Manejo Ambiental y/o Normativa. Una calificación de NC+ puede ser aplicada también cuando se produzcan repeticiones periódicas de no conformidades menores
- No conformidad Menor NC-: Esta calificación implica una falta leve frente al Plan de Manejo Ambiental y/o Normativa.
- Observación O: Son evidencias que por su naturaleza no implica mayor riesgo ambiental, sino que su implementación mejorará los procesos y las condiciones ambientales
- **Medio de verificación:** Corresponde a todo tipo de evidencia que demuestre el cumplimiento de cada medida establecida para la subsanación de no conformidades.

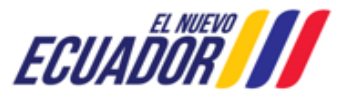

| Manual de Usuario                                       | Código:<br>SITEAA-MTP-802-MDA-20241112-018-v1.0 |
|---------------------------------------------------------|-------------------------------------------------|
| Sistema de Regularización y Control Ambiental           | Fecha de revisión:                              |
| EMISIÓN DE LICENCIA AMBIENTAL CON DIAGNÓSTICO AMBIENTAL | 12 de noviembre 2024                            |

| Otgetivo *         Responsable *         allazgos         Descripción del hallazgo *         Catificación *         No conformidad Mayor: NC+         No conformidad Menor: NC-         Observación: 0         Medidas correctivas *         Costos (USD 3) *         Costos (USD 3) *         Inscicadores *         Medio de verificación *         Lescripción medio de verificación         Descripción medio de verificación         Descripción medio de verificación         Instrumentos de avance o cumplimiento del Plan de Acción (opcional)         Adjuntar el (los) Instrumento(s) de avance o cumplimiento del Plan de Acción (Archivos formato.pdf de hasta 20ME)              Documento       Acciones          Sin resultados.           Documento       Acciones          Sin resultados.           Documento       Acciones          Sin resultados.           Documento       Acciones          Sin resultados.                                                                                                    | de acción *                     |                                             |                                         |                |
|----------------------------------------------------------------------------------------------------|---------------------------------|---------------------------------------------|-----------------------------------------|----------------|
| Responsable *     allazgos     Descripción del hallazgo *     Calificación *     No conformidad Mayor: NC+   No conformidad Menor: NC-     Observación: 0     Medidas correctivas *     Costos (USD \$) *     Indicadores *     Medio de verificación *     Descripción medio de verificación     Descripción medio de verificación     Descripción medio de verificación     Descripción medio de verificación     Descripción medio de verificación     Descripción medio de verificación     Descripción medio de verificación     Descripción medio de verificación     Descripción medio de verificación     Descripción medio de verificación     Descripción medio de verificación     Documento     Adicionar     Adjuntar el (los) Instrumento(s) de avance o cumplimiento del Plan de Acción (opcional)     Adjuntar el (los) Instrumento(s) de avance o cumplimiento del Plan de Acción (Archivos formato.pdf de hasta 20MB) <ul> <li>Adjuntar el (los) Instrumento(s) de avance o cumplimiento del Plan de Acción (Archivos formato.pdf de hasta 20MB)</li> </ul>                                                                                                    | Objetivo *                      |                                             |                                         |                |
| Additional  Additional  Additi | Responsable *                   |                                             |                                         |                |
| Descripción del hallazgo *         Calificación *         No conformidad Mayor: NC+         No conformidad Menor: NC-         Observación: O         Medidas correctivas *         Cronograma *         Indicadores *         Medio de verificación *         Descripción medio de verificación         Descripción medio de verificación         Descripción medio de verificación         Descripción medio de verificación         Descripción medio de verificación         Acciones         Sin resultados.         Documento         Acciones         Sin resultados.                                                                                                    | allazgos                        |                                             |                                         | + Adicion      |
| Calificación *     No conformidad Mayor: NC+   No conformidad Menor: NC-     Medidas correctivas *     Cronograma *     Inicio *     Fin *     Costos (USD \$) *     Indicadores *     Medio de verificación *     Descripción medio de verificación     Documento     Acciones     Sin resultados.     Instrumento(s) de avance o cumplimiento del Plan de Acción (Archivos formato.pdf de hasta 20MB) <ul> <li>Adjuntar el (los) Instrumento(s) de avance o cumplimiento del Plan de Acción (Archivos formato.pdf de hasta 20MB)</li> </ul>                                                                                                    | Descripción del hallazgo *      |                                             |                                         |                |
| Medidas correctivas *         Cronograma *       Inicio *         Costos (USD \$) *                                                                                                    | Calificación *                  | No conformidad Mayor: NC+                   | No conformidad Menor: NC-               | Observación: O |
| Cronograma * Inicio *   Costos (USD \$) *   Indicadores *        Medio de verificación *                                                                                                    | Medidas correctivas *           |                                             |                                         |                |
| Costos (USD \$) *                                                                                                    | Cronograma *                    | Inicio *                                    | Fin *                                   |                |
| Indicadores *   Medio de verificación *                                                                                                    | Costos (USD \$) *               |                                             |                                         |                |
| Medio de verificación *       Adicionar         Descripción medio de verificación       Documento       Acciones         Sin resultados.       Instrumentos de avance o cumplimiento del Plan de Acción (opcional)       Adjuntar el (los) Instrumento(s) de avance o cumplimiento del Plan de Acción (Archivos formato.pdf de hasta 20MB) <ul> <li>Adjuntar el (los) Instrumento(s) de avance o cumplimiento del Plan de Acción (Archivos formato.pdf de hasta 20MB)</li> <li>Adjuntar el (los) Instrumento(s) de avance o cumplimiento del Plan de Acción (Archivos formato.pdf de hasta 20MB)</li> <li>Sin resultados.</li> <li>Instrumento</li> <li>Instrumento</li></ul>                                                                                                    | Indicadores *                   |                                             |                                         |                |
| Descripción medio de verificación       Documento       Acciones         Sin resultados.       Instrumentos de avance o cumplimiento del Plan de Acción (opcional)       Adjuntar el (los) Instrumento(s) de avance o cumplimiento del Plan de Acción (Archivos formato .pdf de hasta 20MB)                                                                                                    | Medio de verificación *         |                                             |                                         | + Adicionar    |
| Sin resultados. Instrumentos de avance o cumplimiento del Plan de Acción (opcional) Adjuntar el (los) Instrumento(s) de avance o cumplimiento del Plan de Acción (Archivos formato .pdf de hasta 20MB)  Adjuntar el (los) Instrumento(s) de avance o cumplimiento del Plan de Acción (Archivos formato .pdf de hasta 20MB)  Adjuntar el (los) Instrumento(s) de avance o cumplimiento del Plan de Acción (Archivos formato .pdf de hasta 20MB)  Adjuntar el (los) Instrumento(s) de avance o cumplimiento del Plan de Acción (Archivos formato .pdf de hasta 20MB)  Adjuntar el (los) Instrumento(s) de avance o cumplimiento del Plan de Acción (Archivos formato .pdf de hasta 20MB)  Adjuntar el (los) Instrumento(s) de avance o cumplimiento del Plan de Acción (Archivos formato .pdf de hasta 20MB)  Adjuntar el (los) Instrumento(s) de avance o cumplimiento del Plan de Acción (Archivos formato .pdf de hasta 20MB)  Adjuntar el (los) Instrumento(s) de avance o cumplimiento del Plan de Acción (Archivos formato .pdf de hasta 20MB)  Adjuntar el (los) Instrumento(s) de avance o cumplimiento del Plan de Acción (Archivos formato .pdf de hasta 20MB)  Adjuntar el (los) Instrumento(s) de avance o cumplimiento del Plan de Acción (Archivos formato .pdf de hasta 20MB)  Documento  Acciones  Sin resultados.                                                                                                    |                                 | Descripción medio de verificación           | Docur                                   | nento Acciones |
| Instrumentos de avance o cumplimiento del Plan de Acción (opcional) Adjuntar el (los) Instrumento(s) de avance o cumplimiento del Plan de Acción (Archivos formato .pdf de hasta 20MB) Adicionar  Adicionar  Documento Acciones Sin resultados.                                                                                                    | Sin resultados.                 |                                             |                                         |                |
| Adjuntar el (los) Instrumento(s) de avance o cumplimiento del Plan de Acción (Archivos formato .pdf de hasta 20MB)  Adjuntar el (los) Instrumento(s) de avance o cumplimiento del Plan de Acción (Archivos formato .pdf de hasta 20MB)  Adjuntar el (los) Instrumento(s) de avance o cumplimiento del Plan de Acción (Archivos formato .pdf de hasta 20MB)  Adjuntar el (los) Instrumento(s) de avance o cumplimiento del Plan de Acción (Archivos formato .pdf de hasta 20MB)  Adjuntar el (los) Instrumento(s) de avance o cumplimiento del Plan de Acción (Archivos formato .pdf de hasta 20MB)  Adjuntar el (los) Instrumento(s) de avance o cumplimiento del Plan de Acción (Archivos formato .pdf de hasta 20MB)  Adjuntar el (los) Instrumento(s) de avance o cumplimiento del Plan de Acción (Archivos formato .pdf de hasta 20MB)  Adjuntar el (los) Instrumento(s) de avance o cumplimiento del Plan de Acción (Archivos formato .pdf de hasta 20MB)  Adjuntar el (los) Instrumento(s) de avance o cumplimiento del Plan de Acción (Archivos formato .pdf de hasta 20MB)  Adjuntar el (los) Instrumento(s) de avance o cumplimiento del Plan de Acción (Archivos formato .pdf de hasta 20MB)  Adjuntar el (los) Instrumento(s) de avance o cumplimiento del Plan de Acción (Archivos formato .pdf de hasta 20MB)  Adjuntar el (los) Instrumento(s) de avance o cumplimiento del Plan de Acción (Archivos formato .pdf de hasta 20MB)  Adjuntar el (los) Instrumento(s) de avance o cumplimiento del Plan de Acción (Archivos formato .pdf de hasta 20MB)  Adjuntar el (los) Instrumento(s) de avance o cumplimiento del Plan de Acción (Archivos formato .pdf de hasta 20MB)  Adjuntar el (los) Instrumento(s) de avance o cumplimiento del Acciones  Adjuntar el (los) Instrumento(s) de avance o cumplimiento de avance o cumplimiento de avance o cumplimiento de avance o cumplimiento de avance o cumplimiento de avance o cumplimiento de avance o cumplimiento de avance o cumplimiento de avance o cumplimiento de avance o cumplimiento de avance o cumplimiento de avance o cumplinitation de avance o cum | Instrumentos de avance o cun    | plimiento del Plan de Acción (opcional)     |                                         |                |
| Adicionar      Documento Acciones Sin resultados.                                                                                                    | Adjuntar el (los) Instrumento(s | de avance o cumplimiento del Plan de Acción | n (Archivos formato .pdf de hasta 20MB) |                |
| Documento Acciones Sin resultados.                                                                                                    |                                 |                                             | + Adicionar                             |                |
| Sin resultados.                                                                                                    |                                 | Documento                                   | Acciones                                |                |
|                                                                                                    | Sin resultados.                 |                                             |                                         |                |
| 0 contar 0 Canadar                                                                                                    |                                 |                                             |                                         | a Canadar      |

Figura 17. Contenido "Plan de acción"

Una vez ingresada la información en el apartado "Hallazgos", el proponente debe proceder a firmar la información (Ver Figura 18):

| No Conformidad Mayor (NC+), No Conformidad Menor (NC-) y Observación (O |           |          |          |
|-------------------------------------------------------------------------|-----------|----------|----------|
|                                                                         | 🖶 Guardar | 🔎 Firmar | ✓ Enviar |

Figura 18. Firma de responsabilidad proponente

**Nota:** En caso de que el proyecto llegue a tener intersección con el Sistema Nacional de Áreas Protegidas (SNAP), Patrimonio Forestal Nacional (PFN) o Zonas Intangibles (ZI), deberá seguir el proceso de Viabilidad Ambiental.

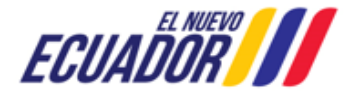

| Manual de Usuario                                       | Código:<br>SITEAA-MTP-802-MDA-20241112-018-v1.0 |
|---------------------------------------------------------|-------------------------------------------------|
| Sistema de Regularización y Control Ambiental           | Fecha de revisión:                              |
| EMISIÓN DE LICENCIA AMBIENTAL CON DIAGNÓSTICO AMBIENTAL | 12 de noviembre 2024                            |

Una vez enviado el "Plan de acción" se habilitará la tarea "Ingreso de Estudio de Impacto Ambiental".

#### 5. Estudio de Impacto Ambiental

Debe dirigirse a "Bandeja de tareas" y continuar con el "Ingreso de Estudio de Impacto Ambiental" (Ver Figura 19).

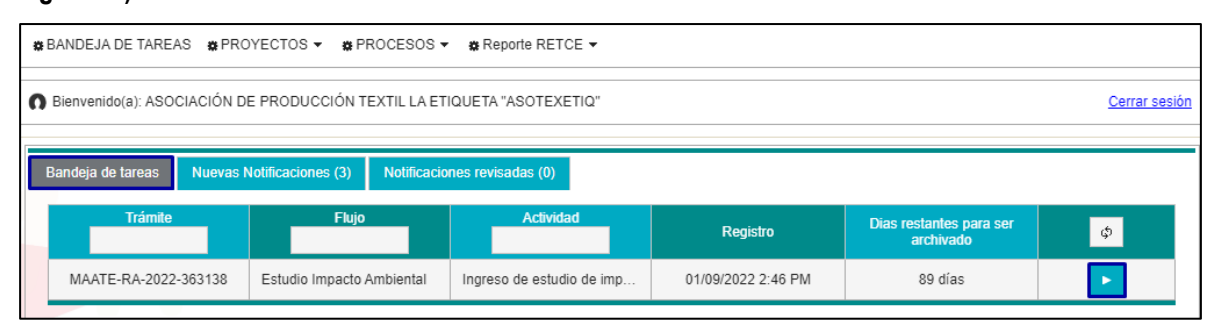

Figura 19. Tarea Ingreso de EsIA

Para escoger el consultor debe presionar el botón "Seleccionar consultor calificado" y buscar en el listado el Consultor Ambiental calificado o la compañía Consultora calificada por el MAATE (Ver Figura 20)

| Contexto de la Actividad                         |                                                                                            | ∧ Cerrar                                                         |
|--------------------------------------------------|--------------------------------------------------------------------------------------------|------------------------------------------------------------------|
| Flujo                                            | Estudio Impacto Ambiental                                                                  |                                                                  |
| Código                                           | МААТЕ-RA-2022-363138                                                                       |                                                                  |
| Operador                                         | ASOCIACIÓN DE PRODUCCIÓN TEXTIL LA ETIQUETA "ASOTEXETIQ"                                   |                                                                  |
|                                                  |                                                                                            |                                                                  |
| Datos de la Actividad                            |                                                                                            |                                                                  |
| Informativo                                      | Seleccionar consultor calificado                                                           | x                                                                |
| De conformidad a lo d<br>elaboración del Estudio | ispuesto Consultor ≎                                                                       | os (guía) establecidos para la<br>antal, una vez que se emita la |
| norma técnica correspo                           | ndiente                                                                                    |                                                                  |
| Consulton on F5 and a t                          | Ing. Marco Vinicio Pino Vallejo, Mgs                                                       |                                                                  |
| Consultor calificado *                           | Ing. José Albaro Aguilar Armijos                                                           | ? V Seleccionar                                                  |
| Consultor calificado                             | Ing. Carolina Cristina Coello Cruz                                                         |                                                                  |
| Informatión Consultas                            | Ing. Nestor Jaime Guanotuna Candelejo                                                      |                                                                  |
| Información Consultor                            | Ing. Leonardo Agustin Jimenez Largo                                                        |                                                                  |
| Nombre                                           | Ing. Vladimir Ezequiel Ordoñez Flores                                                      | n Acción                                                         |
| No records round.                                | Ing. Adolfo Jose Callejas Bermeo                                                           |                                                                  |
|                                                  | Blga. Jessica Marisol Coello Paredes                                                       |                                                                  |
|                                                  | Blgo. Xavier Patricio Iñiguez Vela                                                         | rdar 🖪 Enviar                                                    |
|                                                  | IN IN IN IN IN IN IN IN IN IN IN IN IN I                                                   |                                                                  |
|                                                  | Todos los derechos reservados . Ministerio del Ambiente, Agua y Transición Ecológica 2021  |                                                                  |
|                                                  | rouos los derechos reservacios - ministerio del Armolenie, Agua y mansición Ecológica 2021 |                                                                  |

Figura 20. Selección del consultor

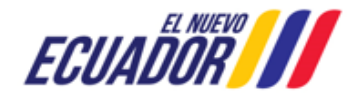

| Manual de Lleuario                                      | Código:                              |
|---------------------------------------------------------|--------------------------------------|
| Manual de Osuano                                        | SITEAA-MTP-802-MDA-20241112-018-v1.0 |
| Sistema de Regularización y Control Ambiental           | Fecha de revisión:                   |
| EMISIÓN DE LICENCIA AMBIENTAL CON DIAGNÓSTICO AMBIENTAL | 12 de noviembre 2024                 |
|                                                         |                                      |

Una vez seleccionado el consultor, se visualizará la información del consultor y debe llenar los siguientes campos.

Profesión: Profesión del consultor.

Descripción de Participación: Detallar el componente o campo donde intervendrá su participación (Ver Figura 21).

| onsultor Individual                |                                                   |
|------------------------------------|---------------------------------------------------|
| Cedula *                           | Componente de participación *                     |
| 1204483646                         | Principal                                         |
| Nombre *                           | Profesión *                                       |
| Ing. Carolina Cristina Coello Cruz |                                                   |
| Código MAE *                       | Descripción de la participación *                 |
| MAE-SUIA-0157-CI                   | Entre como mínimo 1 y como máximo 500 caracteres. |
|                                    | Firmar Guardar Cancelar                           |

Figura 21. Información del consultor

#### 5.1. Firma del consultor

Después de llenar la información del consultor, presionar el botón "Firmar", para firmar el documento de responsabilidad (La firma debe ser electrónica) y presionar el botón "**Guardar**". (ver guía de firma electrónica) <u>http://maetransparente.ambiente.gob.ec/documentacion/MesaAyuda/GUIA\_FIRMA\_ELECT\_RONICA.pdf</u>

#### 5.2. Ingreso de Estudio de Impacto Ambiental

De acuerdo al Art. 434 del Reglamento al Código Orgánico del Ambiente, los estudios de impacto ambiental deberán contener, al menos, los siguientes elementos:

- Alcance, ciclo de vida y descripción detallada del proyecto, incluyendo las actividades y tecnología a implementarse con la identificación de las áreas geográficas a ser intervenidas;
- o Análisis de alternativas de las actividades del proyecto;
- Demanda de recursos naturales por parte del proyecto y de ser aplicable, las respectivas autorizaciones administrativas para la utilización de dichos recursos;
- Diagnóstico ambiental de línea base, que contendrá el detalle de los componentes físicos, bióticos y los análisis socioeconómicos y culturales;
- Inventario forestal, de ser aplicable;
- o Identificación y determinación de áreas de influencia y áreas sensibles;

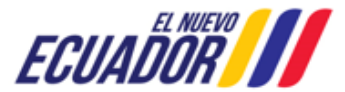

| Manual de Usuario                                       | Código:                              |
|---------------------------------------------------------|--------------------------------------|
|                                                         | SITEAA-MTP-802-MDA-20241112-018-v1.0 |
| Sistema de Regularización y Control Ambiental           | Fecha de revisión:                   |
| EMISIÓN DE LICENCIA AMBIENTAL CON DIAGNÓSTICO AMBIENTAL | 12 de noviembre 2024                 |

o Análisis de riesgos, incluyendo aquellos riesgos del ambiente al proyecto y del proyecto al ambiente;

- o Evaluación de impacto socio-ambientales;
- $\circ$   $\;$  Plan de manejo ambiental y sus respectivos sub-planes; y,
- o Los demás que determine la Autoridad Ambiental Nacional.

Nota: Solamente podrá agregar documentos en formato (zip, rar y pdf), (Ver Figura 22).

| Actividad       Ingresar EsIA en el sistema         Flujo       Estudio Impacto Ambiental         Código       MAATE-RA-2022-363138         Operador       ASOCIACIÓN DE PRODUCCIÓN TEXTIL LA ETIQUETA "ASOTEXETIQ"         Datos de la Actividad       Ingresar el alcance, ciclo de vida y descripción detallada del ambiental         Alcance, ciclo de vida y descripción detallada del proyecto       Ingresar el alcance, ciclo de vida y descripción detallada del con la identificación de las área geográficas a ser interve         Anàlisis de las alternativas de las actividades del proyecto       Nombre del Proyecto:       Textiles "La Etiqueta"         Demanda de recursos naturales por parte del proyecto       Diagnóstico ambiental de línea       Superficie del Proyecto:       3041.99495                                                                                     | Image: Construction of the second second |
|----------------------------------------------------------------------------------------------------|----------------------------------------------------------------------------------------------------|
| Flujo       Estudio Impacto Ambiental         Código       MAATE-RA-2022-363138         Operador       ASOCIACIÓN DE PRODUCCIÓN TEXTIL LA ETIQUETA "ASOTEXETIQ"         Datos de la Actividad       Ingresar el alcance, ciclo de vida y descripción detallada con la identificación de las área geográficas a ser interve         Datos de la Actividad       Ingresar el alcance, ciclo de vida y descripción detallada del con la identificación de las área geográficas a ser interve         Alcance, ciclo de vida y descripción detallada del proyecto       Nombre del Proyecto:       Textiles "La Etiqueta"         Análisis de las alternativas de las actividades del proyecto:       Nombre del Proyecto:       Textiles "La Etiqueta"         Demanda de recursos naturales por parte del proyecto:       Superficie del Proyecto:       Otros Sectores                                    | Image: Construction of the second second |
| Código         MAATE-RA-2022-363138           Operador         ASOCIACIÓN DE PRODUCCIÓN TEXTIL LA ETIQUETA "ASOTEXETIQ"           Datos de la Actividad         Ingresar el alcance, ciclo de vida y descripción detallada<br>Ambiental           Alcance, ciclo de vida y<br>descripción detallada del<br>proyecto<br>Análisis de las alternativas de<br>las actividades del proyecto<br>Demanda de recursos naturales<br>por parte del proyecto<br>Diagnóstico ambiental de línea         Ingresar el alcance, ciclo de vida y descripción detallada<br>con la identificación de las área geográficas a ser interve<br>Ficha Técnica           Nombre del Proyecto:         Textiles "La Etiqueta"<br>MAATE-RA-2022-363138           Superficie del Proyecto:         MAATE-RA-2022-363138           Superficie del Proyecto:         3041.99495           Sector del Proyecto:         Otros Sectores | del proyecto incluyendo las actividades y tecnología a implementarse nidas                                                                                                    |
| Operador         ASOCIACIÓN DE PRODUCCIÓN TEXTIL LA ETIQUETA "ASOTEXETIQ"           Datos de la Actividad         Ingresar el alcance, ciclo de vida y descripción detallada con la identificación de las área geográficas a ser interve           Alcance, ciclo de vida y descripción detallada del proyecto         Ingresar el alcance, ciclo de vida y descripción detallada con la identificación de las área geográficas a ser interve           Análisis de las alternativas de las actividades del proyecto         Nombre del Proyecto:         Textiles "La Etiqueta"           Demanda de recursos naturales por parte del proyecto         Superficie del Proyecto:         MAATE-RA-2022-363138           Diagnóstico ambiental de línea         Sector del Proyecto:         Otros Sectores                                                                                               | del proyecto incluyendo las actividades y tecnología a implementarse nidas                                                                                                    |
| Datos de la Actividad         Estudio de Impacto<br>Ambiental         Alcance, ciclo de vida y<br>descripción detallada del<br>proyecto<br>Análisis de las alternativas de<br>las actividades del proyecto:         Demanda de recursos naturales<br>por parte del proyecto<br>Diagnóstico ambiental de línea                                                                                                    | del proyecto incluyendo las actividades y tecnología a implementarse<br>nidas                                                                                                    |
| Datos de la Actividad         Estudio de Impacto<br>Ambiental         Alcance, ciclo de vida y<br>descripción detallada del<br>proyecto<br>Anàlisis de las alternativas de<br>las actividades del proyecto<br>Demanda de recursos naturales<br>por parte del proyecto<br>Diagnóstico ambiental de línea         Nombre del Proyecto:<br>Diagnóstico ambiental de línea                                                                                                    | del proyecto incluyendo las actividades y tecnología a implementarse<br>nidas                                                                                                    |
| Estudio de Impacto<br>Ambiental       Ingresar el alcance, ciclo de vida y descripción detallada<br>con la identificación de las área geográficas a ser interve         Alcance, ciclo de vida y<br>descripción detallada del<br>proyecto<br>Análisis de las alternativas de<br>las actividades del proyecto<br>Demanda de recursos naturales<br>por parte del proyecto<br>Diagnóstico ambiental de línea       Ingresar el alcance, ciclo de vida y descripción detallada<br>con la identificación de las área geográficas a ser interve         Ficha Técnica       Ficha Técnica         Nombre del Proyecto:       Textiles "La Etiqueta"         MAATE-RA-2022-363138       Superficie del Proyecto:         Steptor ficie del Proyecto       3041.99495         Sector del Proyecto:       Otros Sectores                                                                                          | del proyecto incluyendo las actividades y tecnología a implementarse<br>nidas                                                                                                    |
| Alcance, ciclo de vida y<br>descripción detallada del<br>proyecto       Ficha Técnica         Análisis de las alternativas de<br>las actividades del proyecto       Nombre del Proyecto:       Textiles "La Etiqueta"         Demanda de recursos naturales<br>por parte del proyecto       MAATE-RA-2022-363138       Superficie del Proyecto:       3041.99495         Diagnóstico ambiental de línea       Sector del Proyecto:       Otros Sectores                                                                                                    |                                                                                                    |
| Dase         Inventario forestal         Identificación y determinación         de áreas de influencia y áreas         sensibles         Análisis de riesgos         Evaluación de impactos         socioambientales         Plan de manejo ambiental         Anexos                                                                                                    | n detalla da del proyecto<br>+ Agregar<br>Acción<br>tel adjunto<br>← Atrás<br>Guardar → Siguiente                                                                                                    |

Figura 22. Ingreso de Estudio de Impacto Ambiental

#### 5.3. Firma de documento de responsabilidad

Desde la bandeja de tareas, el operador deberá iniciar tarea y a continuación firmar electrónicamente el documento (Ver Figura 23).

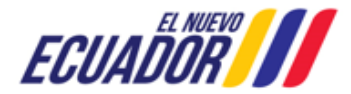

| Manual de Usuario                                       | Código:<br>SITEAA-MTP-802-MDA-20241112-018-v1.0 |
|---------------------------------------------------------|-------------------------------------------------|
| Sistema de Regularización y Control Ambiental           | Fecha de revisión:                              |
| EMISIÓN DE LICENCIA AMBIENTAL CON DIAGNÓSTICO AMBIENTAL | 12 de noviembre 2024                            |

| 0                                                                 | BANDEJA DE TAREAS OPRO                                                                       | VECTOS - OPROCESOS        | Reporte RETCE            |                    |  |
|-------------------------------------------------------------------|----------------------------------------------------------------------------------------------|---------------------------|--------------------------|--------------------|--|
| n                                                                 | Bienvenido(a): ASOCIACIÓN DE PRODUCCIÓN TEXTIL LA ETIQUETA "ASOTEXETIQ" <u>Cerrar sesión</u> |                           |                          |                    |  |
| Peredala da Invaria Matterizionea (5) Matterizionea anticadas (0) |                                                                                              |                           |                          |                    |  |
|                                                                   | Danueja ue tareas inversas inversas (3) inversas terisauas (0)                               |                           |                          |                    |  |
| Trámite Flujo Actividad                                           |                                                                                              |                           | Registro                 | Φ                  |  |
|                                                                   | MAATE-RA-2022-363138                                                                         | Estudio Impacto Ambiental | Firmar el documento de r | 01/09/2022 2:58 PM |  |

Figura 23. Tarea firma de responsabilidad

**Nota:** Posterior a la firma del operador, el proyecto se dirige a la Autoridad Ambiental Competente para la revisión **(Ver Figura 24)**.

| Contexto de la Actividad |                                                                              | ^ | Cerrar |
|--------------------------|------------------------------------------------------------------------------|---|--------|
| Actividad                | Firmar el documento de responsabilidad de la informacion contenida en el EIA |   |        |
| Flujo                    | Estudio Impacto Ambiental                                                    |   |        |
| Código                   | MAATE-RA-2022-363138                                                         |   |        |
| Operador                 | ASOCIACIÓN DE PRODUCCIÓN TEXTIL LA ETIQUETA "ASOTEXETIQ"                     |   |        |
|                          |                                                                              |   |        |
| Datos de la Actividad    |                                                                              |   |        |
|                          | Firmar el documento de responsabilidad de la información contenida en el EIA |   |        |
|                          | 2Cuenta con token?                                                           |   |        |
|                          | SI ONO                                                                       |   |        |
|                          | Firmar documento                                                             | E | nviar  |

Figura 24. Firma electrónica del proponente al Estudio de Impacto Ambiental

Si el Estudio de Impacto Ambiental, fue observado el operador recibirá un oficio de pronunciamiento OBSERVADO, entonces el usuario debe ingresar al sistema e iniciar la tarea la actividad es Modificar Estudio de Impacto Ambiental (Ver Figura 25).

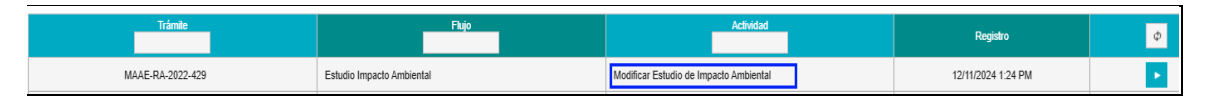

Figura 25. Modificar Estudio de Impacto Ambiental

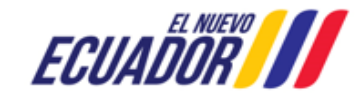

#### MESA DE AYUDA

| Manual de Usuario                                       | Código:<br>SITEAA-MTP-802-MDA-20241112-018-v1.0 |
|---------------------------------------------------------|-------------------------------------------------|
| Sistema de Regularización y Control Ambiental           | Fecha de revisión:                              |
| EMISION DE LICENCIA AMBIENTAL CON DIAGNOSTICO AMBIENTAL | 12 de noviembre 2024                            |

Para realizar las observaciones primero tiene que descargar el Oficio de Observaciones, el sistema le da la opción para acceder a una reunión aclaratoria con los técnicos a cargo de su proyecto o solicitar una prórroga en el caso de un inconveniente de fuerza mayor, cabe señalar que podrá hacer uso de estas opciones una única vez durante el trámite de su proyecto.

Solicitar reunión aclaratoria. Permite agendar la reunión con el técnico que reviso y realizo las observaciones.

Solicitar prórroga: máximo 30 días, adjuntando el documento de respaldo (Documento firmado y en .pdf), (Ver Figura 26).

| Officio de Pronunciamiento Descargar oficio de pronunciamiento                                                                                                    |                                                                |
|----------------------------------------------------------------------------------------------------|----------------------------------------------------------------|
| Informe Técnico Consolidado Descargar Informe Técnico Consolidado                                                                                                    |                                                                |
|                                                                                                    |                                                                |
| Datos de la Actividad                                                                                                    |                                                                |
| Testimado Operador debido a que el provecto M&AF-DA-2022.429 mantiene observaciones usted cuenta con 16 días para solventar las observaciones descritas en el Oficio de propue                                                                                                    | riamiento                                                      |
| Latinate operation of the second second | stas opciones una única vez durante el trámite de su proyecto. |
| Provide advertain                                                                                                    |                                                                |
|                                                                                                    |                                                                |
| ¿Desea mantener una reunión aclaratoria? *                                                                                                    |                                                                |
| Si ONo                                                                                                    |                                                                |
|                                                                                                    | ✓ Solicitar                                                    |
|                                                                                                    |                                                                |
| Prórroga                                                                                                    |                                                                |
| Desea obtener una prómona? *                                                                                                    |                                                                |
|                                                                                                    |                                                                |
| USI NO                                                                                                    |                                                                |
| Ingresar los días de prórroga *                                                                                                    |                                                                |
|                                                                                                    |                                                                |
| Adjuntar documento de justificación   Seleccionar                                                                                                    |                                                                |
|                                                                                                    |                                                                |
|                                                                                                    |                                                                |
|                                                                                                    | 🗸 Solicitar                                                    |
|                                                                                                    |                                                                |

Figura 26. Reunión aclaratoria y Prorroga

**Importante:** el Estudio de Impacto Ambiental, tiene 4 ciclos de revisión, el sistema contabiliza días laborables: **Primer ciclo de revisión:** tiene 15 días para solucionar las observaciones.

Segundo y tercero ciclo de revisión: tiene 10 días para solucionar las observaciones.

**Nota:** Cuando el operador no da atención en el tiempo establecido, el sistema cierra Automáticamente la tarea, y genera un oficio de archivo. Cuando esto sucede debe ingresar un nuevo tramite. Las observaciones se encuentran en cada capítulo por lo tanto, deben revisar las observaciones y elaborar

el documento en .pdf , rar, zip.

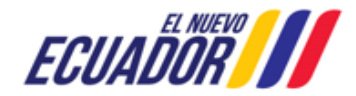

| Manual de Usuario                                       | Código:<br>SITEAA-MTP-802-MDA-20241112-018-v1.0 |
|---------------------------------------------------------|-------------------------------------------------|
| Sistema de Regularización y Control Ambiental           | Fecha de revisión:                              |
| EMISIÓN DE LICENCIA AMBIENTAL CON DIAGNÓSTICO AMBIENTAL | 12 de noviembre 2024                            |

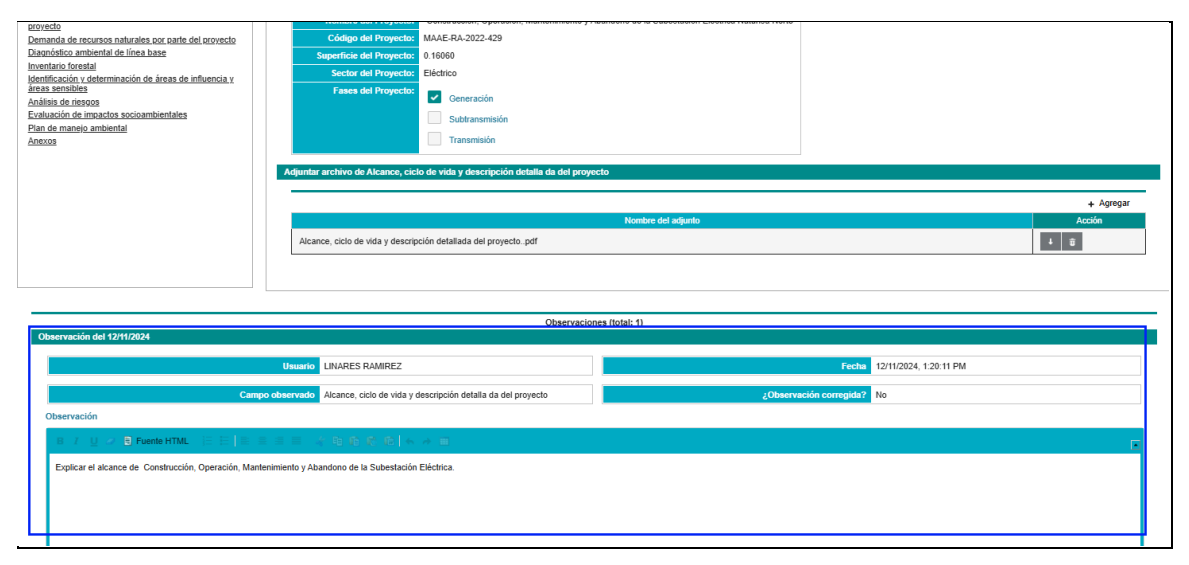

Figura 27. Observaciones por capítulo

## 6. Proceso de Participación Ciudadana

Si el oficio de pronunciamiento es **favorable** al Estudio de Impacto Ambiental, debe coordinar con la Autoridad Ambiental competente para continuar con el Proceso de Participación Ciudadana.

Para los proyectos registrados hasta el 11 de octubre del 2021, el operador del proyecto debe **"Realizar pago por facilitadores"**, para ello debe dirigirse a su bandeja de tareas y dar clic en el ícono "Iniciar tarea".

Y seleccionar el banco para realizar el pago.

- Banco del Pacífico: Generar la orden de pago y acercarse a ventanillas de la institución bancaria.
- BanEcuador: Generar la orden de pago y acercarse a ventanillas de la institución bancaria.
- KUSHKI: Pago en línea con tarjeta de débito.

**Nota:** En el siguiente enlace encontrará el manual y video tutoríal de Pagos NUT: <u>http://suia.ambiente.gob.ec/</u>

Si el proyecto fue registrado desde el 12 de octubre de 2021, no realiza el pago por el facilitador, y debe coordinar el proceso con la Autoridad Ambiental Competente.

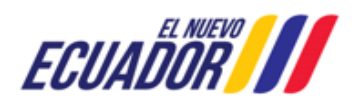

Dirección: Calle Madrid 1159 y Andalucía Código postal: 170525 / Quito-Ecuador Teléfono: +593-2 398 7600 www.ambiente.gob.ec

| Manual de Usuario                                       | Código:<br>SITEAA-MTP-802-MDA-20241112-018-v1.0 |
|---------------------------------------------------------|-------------------------------------------------|
| Sistema de Regularización y Control Ambiental           | Fecha de revisión:                              |
| EMISIÓN DE LICENCIA AMBIENTAL CON DIAGNÓSTICO AMBIENTAL | 12 de noviembre 2024                            |

**Nota:** Si el Proceso de Participación Ciudadana ha sido aprobado, se da paso a la Resolución de la Licencia Ambiental.

#### 7. Resolución de la Licencia Ambiental

Para continuar con el proceso de Regularización Ambiental, **debe "Ingresar el valor del proyecto"** al seleccionar el ícono **"Iniciar tarea" (Ver Figura 28):** 

| Bienvenido(a): ASOCIACIÓN DE PRODUCCIÓN TEXTIL LA ETIQUETA "ASOTEXETIQ" <u>Cerrar sesión</u> |                          |                             |                    |                                      |   |
|----------------------------------------------------------------------------------------------|--------------------------|-----------------------------|--------------------|--------------------------------------|---|
| Description des humans Nuell'environne (A). Nuell'Environne environne (A)                    |                          |                             |                    |                                      |   |
| bandeja de tareas Nuevas Notificaciones (20) Notificaciones revisadas (0)                    |                          |                             |                    |                                      |   |
| Trámite                                                                                      | Flujo                    | Actividad                   | Registro           | Dias restantes para ser<br>archivado | ф |
| MAATE-RA-2022-363138                                                                         | Resolucion Licencia Ambi | Ingresar el valor del proye | 30/09/2022 3:12 PM | 89 días                              |   |
|                                                                                              |                          |                             |                    |                                      |   |

Figura 28. Ingreso del valor del proyecto

A continuación, se muestran los campos para ingreso del valor del proyecto:

## 1. Factura por emisión de Autorización Administrativa Ambiental

Según la Normativa Ambiental Vigente, el Acuerdo Ministerial 083B, en este apartado debe subir la factura del costo del proyecto es decir el 1x1000 (uno por mil) sobre el costo total del proyecto (Alto impacto y riesgo ambiental).

## 2. Protocolización del pago por emisión de Autorización Administrativa Ambiental

Declaración juramentada donde se indique el costo total del proyecto. Para esto debe certificar el contador y el representante legal del proyecto y eso llevar a una notaría.

#### 3. Póliza o garantía bancaria por el 100% del costo de implementación del PMA

En base al valor total del PMA, descritos en cada uno de los subplanes del PMA, se debe obtener la póliza o Garantía bancaria.

Nota: El pago de la póliza está inhabilitada para toda institución pública.

## 4. Justificación del costo de las medidas incluidas dentro del PMA

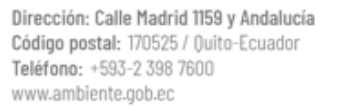

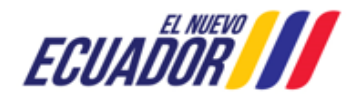

#### **MESA DE AYUDA**

| Manual de Usuario                                       | Código:<br>SITEAA-MTP-802-MDA-20241112-018-v1.0 |
|---------------------------------------------------------|-------------------------------------------------|
| Sistema de Regularización y Control Ambiental           | Fecha de revisión:                              |
| EMISIÓN DE LICENCIA AMBIENTAL CON DIAGNÓSTICO AMBIENTAL | 12 de noviembre 2024                            |

Aquí se debe subir cada una de las proformas, sobre la adquisición de equipos, materiales o insumos que se podrían implementar en cada uno de los subplanes del PMA.

**Nota:** Las empresas públicas, mixtas las <sup>3</sup>/<sub>4</sub> partes, son exceptos del pago de tasas, solo realizan el pago de seguimiento y control como menciona el Acuerdo Ministerial 083B

#### 5. Cronograma valorado del PMA

El costo de implementación de cada uno de los subplanes del PMA, con valores reales del costo de la implementación de las medidas que hayan sido detalladas en el cronograma, con el nombre del responsable de la implementación de las mismas (Ver Figura 29).

| BANDEJA DE TAREAS                         | # PROYECTOS ▼ # PROCESOS ▼ # Reporte RETCE ▼                                                                                                    |               |
|-------------------------------------------|----------------------------------------------------------------------------------------------------|---------------|
| Bienvenido(a): ASOCIAC                    | IÓN DE PRODUCCIÓN TEXTIL LA ETIQUETA "ASOTEXETIQ"                                                                                                    | Cerrar sesión |
|                                           |                                                                                                    |               |
| Contexto de la Actividad                  | ^                                                                                                    | Cerrar        |
| Actividad                                 | Ingresar el valor del proyecto                                                                                                    |               |
| Flujo                                     | Resolucion Licencia Ambiental                                                                                                    |               |
| Código                                    | MAATE-RA-2022-363138                                                                                                    |               |
| Operador                                  | ASOCIACIÓN DE PRODUCCIÓN TEXTIL LA ETIQUETA "ASOTEXETIQ" 👂                                                                                                |               |
| Datos                                     | Estudio de Impacto Ambiental                                                                                                    |               |
|                                           |                                                                                                    |               |
| Datos de la Actividad                     |                                                                                                    |               |
| Vi                                        | alor del proyecto         0,00         c         Corresponde al valor total del proyecto que se indica en el Acuerdo Minister<br>del 18 de junio del 2015 | ial 083-B     |
| Pago tota                                 | l por inspección 10000,00                                                                                                    |               |
| Pago por co                               | osto de proyecto 1000,00                                                                                                    |               |
| Valor total por Lic                       | encia Ambiental                                                                                                    |               |
| Ingreso de Pago por Lio                   | sencia Ambiental                                                                                                    |               |
| Institución bancaria *<br>GOBIERNO AUTÓNO | MO DESCENTRALIZADO V Ej: 584777                                                                                                    |               |
|                                           |                                                                                                    |               |
| Institución financi                       | era Concepto de pago Número de comprobante Valor                                                                                                    |               |
| Sin resultados.                           |                                                                                                    |               |
| Adjuntar comprobante                      | de pago , Póliza o garantía bancaria *                                                                                                    |               |
|                                           |                                                                                                    |               |
| 1. Factura por emisio                     | ón de Autorización Administrativa Ambiental * 2. Protocolización del pago por emisión de Autorización Administrativa Am<br>*                              | biental       |
| + Seleccionar                             | + Seleccionar                                                                                                    | —             |

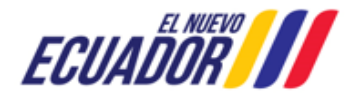

| Manual de Usuario                                       | Código:<br>SITEAA-MTP-802-MDA-20241112-018-v1.0 |
|---------------------------------------------------------|-------------------------------------------------|
| Sistema de Regularización y Control Ambiental           | Fecha de revisión:                              |
| EMISIÓN DE LICENCIA AMBIENTAL CON DIAGNÓSTICO AMBIENTAL | 12 de noviembre 2024                            |

| 3. Póliza o garantía bancaria por el 100% del costo de implementación del PMA.<br>*                                                                                                    | 4. Justificación del costo de las medidas incluidas dentro del PMA * |
|----------------------------------------------------------------------------------------------------|----------------------------------------------------------------------|
| 5. Cronograma valorado del PMA *                                                                                                    |                                                                      |
| Ingresar datos de la Póliza de garantía *<br>Número de póliza *<br>Vigencia de póliza<br>Desde *                                                                                                    | Costo de implementación del PMA<br>Hasta *                           |
| Sep         2022         O           Do         Lu         Ma         Mi         Ju         Vi         Sa           1         2         3         4         5         6         7         8         9         10           11         12         13         14         15         16         17           18         19         20         21         22         23         24 | e Guardar 🗸 Enviar                                                   |
| 25 28 27 28 29 30 Todos los derechos reservados - Ministerio o                                                                                                    | del Ambiente, Agua y Transición Ecológica 2021                       |

Figura 29. Ingreso del valor del proyecto

Cuando la Autoridad Ambiental competente es el MAATE debe realizar el pago con la orden que genera el sistema:

- Banco del Pacífico: Generar la orden de pago y acercarse a ventanillas de la institución bancaria.
- BanEcuador: Generar la orden de pago y acercarse a ventanillas de la institución bancaria.
- **KUSHKI:** Pago en línea con tarjeta de débito.

Nota: En el siguiente enlace encontrará el manual y video tutorial de Pagos NUT (Ver Figura 30): http://suia.ambiente.gob.ec/

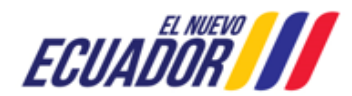

| Manual de Usuario                                                                                        | Código:<br>SITEAA-MTP-802-MDA-20241112-018-v1.0 |
|----------------------------------------------------------------------------------------------------|-------------------------------------------------|
| Sistema de Regularización y Control Ambiental<br>EMISIÓN DE LICENCIA AMBIENTAL CON DIAGNÓSTICO AMBIENTAL | Fecha de revisión:<br>12 de noviembre 2024      |
|                                                                                                    |                                                 |

| Contexto de la Activi                             | dad                                               |                                                          |           | ∧ Cerrar                                                                             |
|---------------------------------------------------|---------------------------------------------------|----------------------------------------------------------|-----------|--------------------------------------------------------------------------------------|
| Actividad                                         | Realizar pago por fac                             | ilitadores                                               |           |                                                                                      |
| Flujo                                             | Proceso de Participacion Ciudadana                |                                                          |           |                                                                                      |
| Código                                            | MAAE-RA-2020-378:                                 |                                                          | P         |                                                                                      |
| Operador                                          | EP PE1                                            |                                                          | P         |                                                                                      |
| Datos                                             | Estudio de Impacto Ambiental                      |                                                          |           |                                                                                      |
| Oficio                                            | Aprobación Técnica de                             | i Estudio de Impacto Ambiental                           | 4         |                                                                                      |
| El pago correspondie<br>Ecológica.<br>Nº de facil | ente a la tasa por servic<br>itadores ambientales | ios de facilitador, se lo debe ges<br>1                  | tionar po | r medio de la opción de Pago en Línea del Ministerio del Ambiente, Agua y Transición |
|                                                   | Valor total                                       | 1680,00 USD                                              |           |                                                                                      |
|                                                   | Forma de Pago                                     | Seleccione                                               |           | ×                                                                                    |
|                                                   |                                                   | Seleccione<br>BANCO DEL PACIFICO<br>BanEcuador<br>KUSHKI |           | e                                                                                    |

#### Figura 30. Pago con NUT

Una vez ingresada toda la información, aparecerá la siguiente notificación (Ver Figura 31):

| Confirmación 🗶                                                                                                    |
|----------------------------------------------------------------------------------------------------|
| Se solicita gentilmente ingresar formalmente a la Autoridad Ambiental<br>competente la póliza o garantía de fiel cumplimiento Original del Plan<br>de Manejo Ambiental detallando el código del proyecto al cual<br>pertenece, a fin de continuar con la obtención de su Autorización<br>Administrativa Ambiental - Licencia Ambiental. |
| ✓ Aceptar x Cancelar                                                                                                    |

Figura 31. Notificación de confirmación

Posteriormente el proceso es revisado por el departamento jurídico para la "Emisión de la Resolución de la Licencia Ambiental", una vez aprobada el operador recibirá la Resolución en "Documentos adjuntos al proceso".

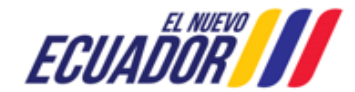

| Manual de Usuario                                       | Código:<br>SITEAA-MTP-802-MDA-20241112-018-v1.0 |
|---------------------------------------------------------|-------------------------------------------------|
| Sistema de Regularización y Control Ambiental           | Fecha de revisión:                              |
| EMISIÓN DE LICENCIA AMBIENTAL CON DIAGNÓSTICO AMBIENTAL | 12 de noviembre 2024                            |

| # ADN         | IINISTRACIÓN 👻 🔹 BANDEJA DE 1      | Documentos adjuntos al proceso           |   |             |
|---------------|------------------------------------|------------------------------------------|---|-------------|
| 🗱 REA         | SIGNACIÓN SUIA                     | Nombre documento                         | Ê |             |
|               |                                    | Resolución de Licencia Ambiental.pdf     |   |             |
| <b>O</b> Bier | nvenido(a): HERRERA PAUCAR PATF    | Pronunciamiento de conformidad legal.pdf |   | rrar sesión |
|               |                                    | Memorando Licencia Ambiental.pdf         |   |             |
| Proy          | ecto Resumen de etapas             | Documento de Responsabilidad.pdf         |   |             |
|               |                                    | informeTecnico_000009-GADPT-2022 (1).pdf |   |             |
| N°            | Non                                | ReporteInformacionPreliminar (12).pdf    |   | juntos      |
| 1             | Ingreso de Información Preliminar  | Comprobante Pago (9) pdf                 |   |             |
| 2             | Estudio Impacto Ambiental          |                                          |   |             |
| 3             | Proceso de Participación Ciudadana | Factura 001-002-25006_13052022.pdt       |   |             |
| 4             | Resolucion Licencia Ambiental      |                                          |   |             |

Figura 32. Emisión de la Resolución de Licencia Ambiental

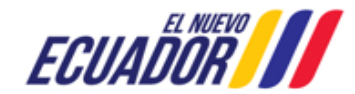